Návod na instalaci a použití

# Elektronický inteligentní regulátor vytápění

Typ: IR 07 IR 09 KTP

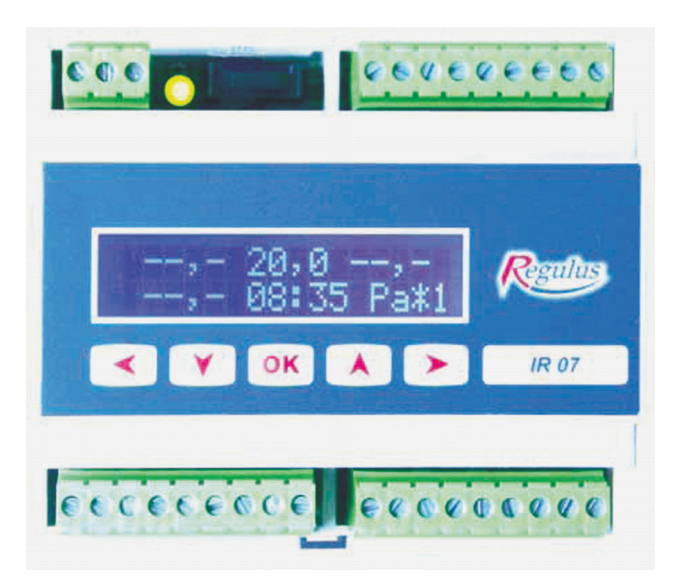

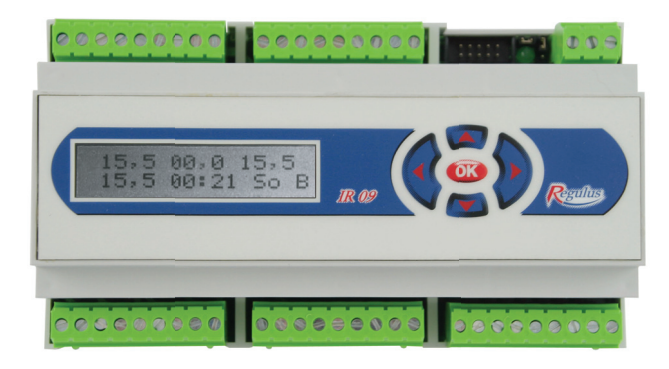

CZ verze 1.0

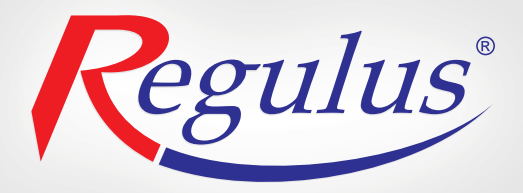

# Obsah

| 1. Upozornění, bezpečnost, záruka              | 3  |
|------------------------------------------------|----|
| 2. Postup ovládání regulátoru IR07 a IR09KTP   | 4  |
| 3. Nastavení regulátoru                        | 9  |
| 3.1 Nastavení aktuálního data a času           | 9  |
| 3.2 Nastavení teplot                           | 10 |
| 3.3 Nastavení programů                         | 10 |
| 3.4 Nastavení týdne                            | 11 |
| 3.5 Nastavení svátků                           | 12 |
| 3.6 Nastavení ekvitermních křivek              | 12 |
| 3.7 Nastavení výjimky                          | 14 |
| 3.8 Zobrazení údajů solárního okruhu           | 14 |
| 3.9 Zobrazení tepla dodaného solárním systémem | 15 |
| 4. Tabulkové přílohy                           | 15 |

## 1. Upozornění, bezpečnost, záruka

#### Upozornění: Před použitím přístroje návod prostudujte, pak uschovejte pro pozdější použití.

Inteligentní regulátory Regulus jsou konstruovány dle nejnovějších trendů a uznávaných bezpečnostně technických pravidel.

Pro správnou činnost regulátoru je třeba postupovat dle návodu a používat ho v souladu s jeho účelem použití. Regulátor je určen k řízení topného systému, ohřevu TV, ohřevu bazénu, akumulace tepla, ovládání kotlů a dalších zdrojů tepla, čerpadel, směšovacích ventilů a regulačních prvků podle informace z čidel a programu regulátoru. Za škody vyplývající z jiného použití výrobku výrobce (dodavatel) neručí. V případě vad zaviněných neodbornou instalací, nedodržení předpisů, norem, návodu k použití a překročením mezních hodnot komponentů topného systému výrobce neodpovídá za tyto vady a nevztahuje se na ně záruka. K používání v souladu s určením patří též dodržování návodu na obsluhu a instalaci a dodržení podmínek kontroly a údržby.

Výrobce poskytuje na přístroj záruku ve lhůtě a za podmínek, které jsou uvedeny v záručním listě. Záruční list je nedílnou součástí dodávky přístroje a jeho platnost je podmíněna úplným vyplněním všech údajů.

Instalace a nastavení systému smí být provedeno pouze v souladu s platnými normami (dle vyhl. č. 50/1978 sb., o odborné způsobilosti v elektrotechnice, ve znění pozdějších předpisů) a v souladu s povolenými provozními parametry komponentů systému!

Instalaci a nastavení konfigurace systému přenechejte autorizované montážní firmě.

## 2. Postup ovládání regulátoru IR07 a IR09KTP

Regulátor se ovládá pomocí pěti tlačítek na předním panelu.

V menu zobrazení se pomocí tlačítka < (šipka vlevo) přepíná mezi zobrazením jednotlivých zón. Uspořádání zón a popis zobrazovaných údajů je na diagramu 1.

Pozn.: V diagramu 1 jsou znázorněny všechny zóny a zdroje. Nejsou-li zóny či zdroje používány (jsou vypnuty v servisním menu), nebudou zobrazeny a bude zobrazena další následující používaná zóna, popř. zdroj. Používané zóny a zdroje vypnuté uživatelem zobrazeny budou.

|                |                               | číslo: | vysvětlivka:                |                                   | symbol |  |
|----------------|-------------------------------|--------|-----------------------------|-----------------------------------|--------|--|
|                |                               |        |                             |                                   |        |  |
|                |                               | 1      | naměřená skutečn            | á teplota v zóně                  |        |  |
|                | 1 2 3                         | 2      | požadovaná teplota v zóně   |                                   |        |  |
|                |                               | 3      | teplota topné vody          |                                   |        |  |
|                | 20,0 22,7 55,0                | 4      | venkovní teplota            |                                   |        |  |
| zóna 1-4       | -02,5 14:28 So*1              | 5      | čas                         |                                   |        |  |
|                | ┗━┼━━┯┼╾┼╾┼┿┛                 | 6      | den v týdnu                 |                                   |        |  |
|                | 4 5678                        |        |                             | aktivní                           | *      |  |
|                |                               | 1      | stav zóny:                  | vvpnuta                           |        |  |
|                | $\Theta$                      | 8      | číslo zóny (z1 - z4         | )                                 |        |  |
|                | &                             | 1      | teplota spotřebiče          | č.1                               |        |  |
|                | ĩ                             | 2      | teplota přepnutí na         | spotřebič č.2                     |        |  |
|                |                               | 3      | teplota solárního p         | ole 1                             |        |  |
|                |                               | 4      | číslo ohřívaného s          | ootřebiče                         |        |  |
| TÁNA           | _ <u>t</u> ti                 | 5      | rychlost otáček če          | rpadla                            |        |  |
| zona           | 40,5 70,0 32,2<br>1 030% •*S1 |        | ale al Xerra ella           | aktivní                           |        |  |
| SUIALI         |                               | Ь      | chod cerpadia               | vypnuto                           |        |  |
|                |                               |        |                             | aktivní                           | *      |  |
|                | 4 5 678                       | 7      | stav zóny:                  | vypnuta                           |        |  |
|                | I                             |        |                             | trvale zapnuta                    | +      |  |
|                | $\widehat{\mathcal{A}}$       | 8      | označení zóny               |                                   |        |  |
|                | &                             | 1      | teplota spotřebiče          | teplota spotřebiče č. 2           |        |  |
|                | Ĩ                             | 2      | teplota přepnutí na         | teplota přepnutí na spotřebič č.3 |        |  |
|                |                               | 3      | teplota solárního pole 2    |                                   |        |  |
|                | 1 2 3                         | 4      | číslo ohřívaného spotřebiče |                                   |        |  |
| - (            |                               | 5      | rychlost otáček čerpadla    |                                   |        |  |
| zona<br>odár D | 40,570,032,2                  | 6      | chod čerpadla               | aktivní                           |        |  |
| sular∠         | 1 030% •*52                   |        |                             | vypnuto                           |        |  |
|                | 4 5 678                       |        | stav zóny:                  | aktivní                           | *      |  |
|                |                               | 7      |                             | vypnuta                           |        |  |
|                | I                             |        |                             | trvale zapnuta                    | +      |  |
|                | Q                             | 8      | označení zóny               | načení zóny                       |        |  |
|                | &                             | 1      | teplota zdroje 1 na         | výstupu                           |        |  |
|                | Ĩ                             | 2      | teplota zdroje 1 na         | teplota zdroje 1 na vstupu        |        |  |
|                | 1 2                           |        | abad žamadla                | aktivní                           |        |  |
| zdroj K1       |                               | 5      | crioù cerpadia              | vypnuto                           |        |  |
|                | 78,0 55,0                     | A      | požadavek                   | aktivní                           |        |  |
|                | · · * K1                      | 4      | na zapnutí zdroje           | není                              |        |  |
|                |                               | 5      |                             | aktivní                           | *      |  |
|                | 3456                          |        | stav zdroje:                | vypnut                            |        |  |
|                | L L                           |        | -                           | trvale sepnut                     | +      |  |
|                | <i>Q</i>                      | 6      | označení zdroje             | · · · ·                           |        |  |

#### Diagram 1:

|              | $\heartsuit$                                           | 1                                    | teplota zdroje 2 na výstupu                                                                                                    |                                                   |                  |  |
|--------------|--------------------------------------------------------|--------------------------------------|----------------------------------------------------------------------------------------------------|---------------------------------------------------|------------------|--|
|              | Ī                                                      | 2                                    | teplota zdroje 2 na                                                                                                    | vstupu                                            |                  |  |
|              | $\downarrow$                                           | 3                                    | chod čerpadla                                                                                                    | aktivní                                           |                  |  |
|              |                                                        |                                      | ened corpadia                                                                                                    | vypnuto                                           |                  |  |
| zdroj K2     | 78.0 55.0 ··*K1                                        | 4                                    | požadavek                                                                                                    | aktivní                                           |                  |  |
|              |                                                        |                                      | na zapnuti zdroje                                                                                                    | není                                              |                  |  |
|              | 1 2 3456                                               | -                                    |                                                                                                    | aktivní                                           | *                |  |
|              |                                                        | 5                                    | stav zdroje:                                                                                                    | vypnut                                            |                  |  |
|              | -                                                      | e                                    | označaní zdraja                                                                                                    | trvale sepnut                                     | +                |  |
|              | ( <b>K</b> /                                           | 0                                    |                                                                                                    | aktivní                                           | -                |  |
|              | Ý                                                      | 1                                    | na zannutí zdroje                                                                                                    | aktivni                                           |                  |  |
|              | ↓ ↓                                                    |                                      |                                                                                                    | aktivní                                           | -                |  |
|              |                                                        | 2                                    | stav zdroje 2                                                                                                    | wwn                                               |                  |  |
| zdroj K3, K4 | *K3                                                    |                                      |                                                                                                    | aktivní                                           | *                |  |
|              |                                                        | 3                                    | stav zdroje:                                                                                                    | vypnut                                            |                  |  |
|              | 123 4                                                  |                                      | lotar zarojo.                                                                                                    | trvale sepnut                                     | +                |  |
|              | A                                                      | 4                                    | označení zdroie                                                                                                    | triale copilar                                    | 82.2             |  |
|              | <b>K</b>                                               | 1                                    | datum                                                                                                    |                                                   |                  |  |
|              | Ý                                                      | 2                                    | čas                                                                                                    |                                                   |                  |  |
|              | 1 2                                                    | 3                                    | den v týdnu                                                                                                    |                                                   |                  |  |
| 5            | 12 10 05 12 05                                         |                                      |                                                                                                    | zapnuto                                           |                  |  |
| zóna         | Ne.*C                                                  | 4                                    | obéhové čerpadlo                                                                                                    | vypnuto                                           |                  |  |
| cirkulace    |                                                        |                                      |                                                                                                    | aktivní                                           | *                |  |
|              | 3456                                                   | 5                                    | stav zóny                                                                                                    | vypnuta                                           |                  |  |
|              |                                                        |                                      |                                                                                                    | trvale zapnuta                                    | +                |  |
|              | $\bigcirc$                                             | 6                                    | označení zóny (C)                                                                                                    |                                                   |                  |  |
|              | <b>&amp;</b>                                           | 1                                    | naměřená skutečn                                                                                                    | á teplota v bazé                                  | nu               |  |
|              | 1 2 3                                                  | 2                                    | teplota požadovaná                                                                                                    |                                                   |                  |  |
|              |                                                        | 3                                    | 3 teplota v akumulační nádrži (čidlo aku 1h)                                                                                                 |                                                   |                  |  |
| 7609         | 21,222,255,4<br>08,511:45 Ne+B                         | 4                                    | venkovní teplota                                                                                                    |                                                   |                  |  |
| hazén        |                                                        | 5                                    | čas                                                                                                    |                                                   |                  |  |
| Bazon        |                                                        | 6                                    | den v týdnu                                                                                                    |                                                   |                  |  |
|              | 4 5 6 7 6                                              | 7                                    | stav zóny                                                                                                    | aktivní                                           | *                |  |
|              |                                                        |                                      | ر<br>المحمد المحمد (المحمد المحمد المحمد المحمد المحمد المحمد المحمد المحمد المحمد المحمد المحمد المحمد المحمد الم                           | vypnuta                                           |                  |  |
|              | €                                                      | 8                                    | oznaceni zony (B)                                                                                                    | 4.6                                               |                  |  |
|              | Ý                                                      | 2                                    | teplota z cidia aku                                                                                                    | 1 n<br>1 n                                        |                  |  |
|              | 1 .2 3                                                 | 2                                    | teplota z čidla aku 1 s                                                                                                    |                                                   |                  |  |
| zóna         |                                                        |                                      | nepiota z ciula aKU 1 S<br>maximální vynočtená nožadovaná                                                                                    |                                                   |                  |  |
| akumulační   | 58,2 57,0 57,1                                         | 4                                    | teplota systému                                                                                                    |                                                   |                  |  |
| nádrž        | 02,3 00,0 *A                                           | 5                                    | teplota požadovaná                                                                                                    |                                                   |                  |  |
|              | 4 5 67                                                 |                                      | ropiera pezadoran                                                                                                    | aktivní                                           | *                |  |
|              |                                                        | 6                                    | stav zóny:                                                                                                    | vypnuta                                           | 900 <b>-</b> 101 |  |
|              | <i>Q</i>                                               | 7                                    | označení zóny (A)                                                                                                    |                                                   |                  |  |
|              | $\diamond$                                             | 1                                    | teplota z čidla TV                                                                                                    | h                                                 |                  |  |
|              | 1 2 3                                                  | 2                                    | teplota požadovaná                                                                                                    |                                                   |                  |  |
| zóna         |                                                        | 3                                    | teplota v akumul. nádrži (čidlo aku 1h)                                                                                                    |                                                   |                  |  |
| TV           | 55,165,058,2                                           | 4                                    | venkovní teplota                                                                                                    |                                                   |                  |  |
| (ohřev       | -02,5 14:28 So*E                                       | 5                                    | čas                                                                                                    |                                                   |                  |  |
| topnym       |                                                        | Ь                                    | den v týdnu                                                                                                    | - lations (                                       | ماه              |  |
| telesettij   | - 5070                                                 | 7                                    | stav zóny:                                                                                                    | aktivni<br>vypnuta                                | *                |  |
|              | I I I I I I I I I I I I I I I I I I I                  |                                      | × ( ( ( ( ( ( ( ( ( ( ( ( ( ( ( ( ( ( (                                                                                                    | vypnitta                                          |                  |  |
|              | $\diamond$                                             | 8                                    | Ioznaceni zonv i 🖂                                                                                                    | tenlota z čidla TV o                              |                  |  |
|              |                                                        | 8                                    | teplota z čidla TV                                                                                                    | s                                                 |                  |  |
|              | ·                                                      | 8<br>1<br>2                          | oznaceni zony (E)<br>teplota z čidla T∨<br>teplota požadovan                                                                                 | s                                                 |                  |  |
|              |                                                        | 8<br>1<br>2<br>3                     | oznaceni zony (E)<br>teplota z čidla TV<br>teplota požadovan<br>teplota v akumul. r                                                          | s<br>á<br>nádrži (čidlo aku                       | 1h)              |  |
| - 4          |                                                        | 8<br>1<br>2<br>3<br>4                | oznaceni zony (⊟)<br>teplota z čidla TV<br>teplota požadovan<br>teplota v akumul. r<br>venkovní teplota                                      | s<br>á<br>nádrži (čidlo aku                       | 1h)              |  |
| zóna<br>TV   | 45,2 50,0 28,2<br>-02,5 14:28 So*T                     | 8<br>1<br>2<br>3<br>4<br>5           | oznaceni zony (⊟)<br>teplota z čidla TV<br>teplota požadovan<br>teplota v akumul. r<br>venkovní teplota<br>čas                               | s<br>á<br>nádrži (čidlo aku                       | 1h)              |  |
| zóna<br>TV   | 1 2 3<br>45,2 50,0 28,2<br>-02,5 14:28 so*T            | 8<br>1<br>2<br>3<br>4<br>5<br>6      | oznaceni zony (E)<br>teplota z čidla T∨<br>teplota požadovan<br>teplota v akumul. r<br>venkovní teplota<br>čas<br>den v týdnu                | s<br>á<br>nádrži (čidlo aku                       | 1h)              |  |
| zóna<br>TV   | 1 2 3<br>45,2 50,0 28,2<br>-02,5 14:28 so*T<br>4 5 678 | 8<br>1<br>2<br>3<br>4<br>5<br>6<br>7 | oznaceni zony (E)<br>teplota z čidla TV<br>teplota požadovan<br>teplota v akumul. r<br>venkovní teplota<br>čas<br>den v týdnu                | s<br>ádrži (čidlo aku<br>aktivní                  | 1h)<br>*         |  |
| zóna<br>TV   | 1 2 3<br>45,2 50,0 28,2<br>-02,5 14:28 so*T<br>4 5 678 | 8<br>1<br>2<br>3<br>4<br>5<br>6<br>7 | oznaceni zony (⊟)<br>teplota z čidla TV<br>teplota požadovani<br>teplota v akumul. r<br>venkovní teplota<br>čas<br>den v týdnu<br>stav zóny: | s<br>á<br>nádrži (čidlo aku<br>aktivní<br>vypnuta | 1h)<br><b>*</b>  |  |

Zobrazí-li se na displeji prázdná pozice či symbol --,-:

není na této pozici nahrané či připojené čidlo.

Nastavení požadovaných teplot v zobrazované zóně je možné měnit manuálně pomocí tlačítek ▲ a ▼, maximální možná změna je o ± 10 °C od programem nastavené hodnoty. Takto pozměněná teplota platí pouze do další časové změny v programu.

Tlačítkem **OK** je možné zónu vypnout či zapnout (v uživatelské úrovni), popř. zapnout trvalý chod, je-li tato funkce pro příslušnou zónu k dispozici. Funkce protizámrazové ochrany je aktivní i ve vypnuté zóně (pokud tato zóna není vypnuta v servisní úrovni).

Pomocí tlačítka ► přejdeme ze zobrazení příslušné zóny do menu regulátoru (viz kap.3), kde bude ve všech položkách menu automaticky vybrána tato zóna.

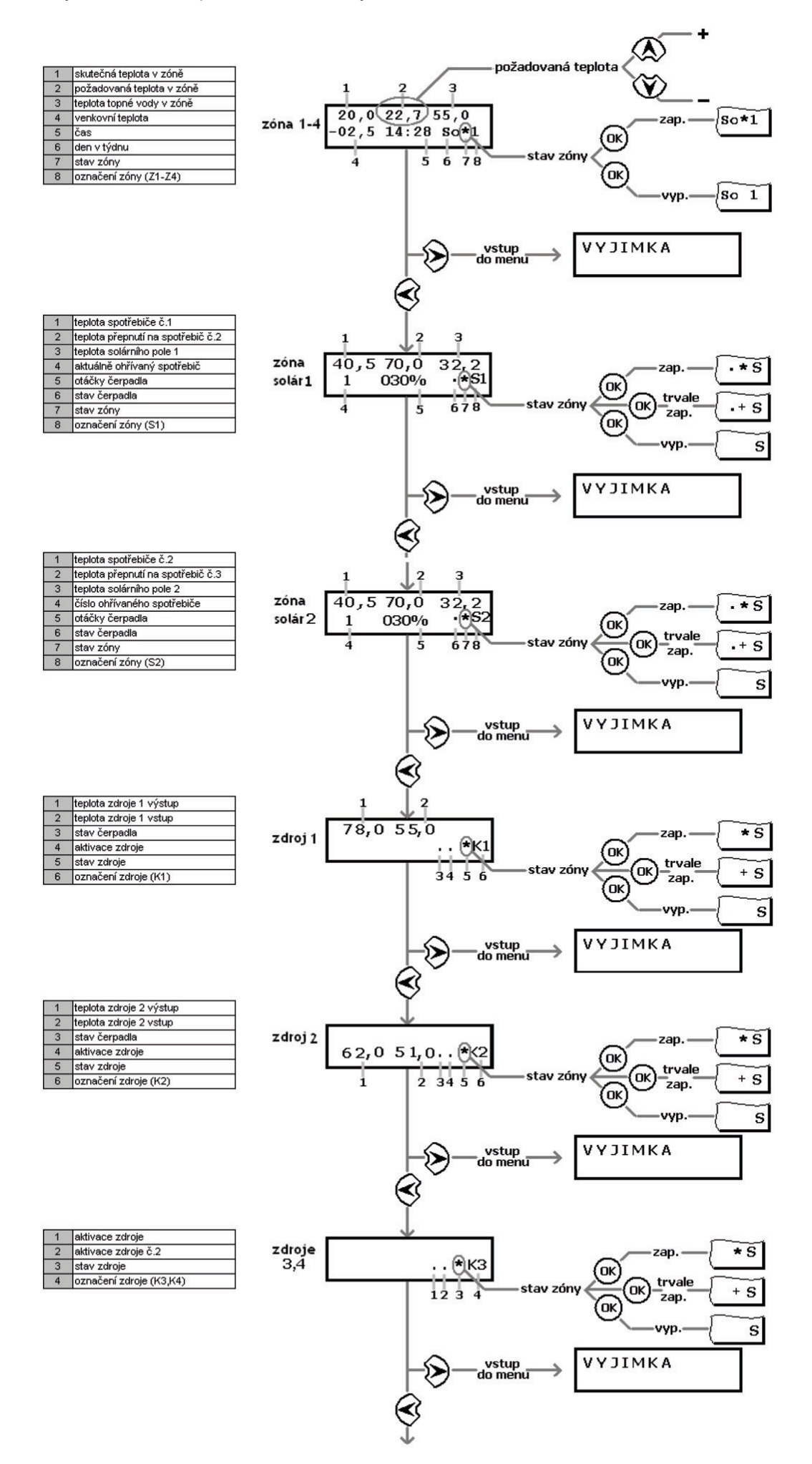

| 1 | datum              |   |
|---|--------------------|---|
| 2 | čas                |   |
| 3 | den v týdnu        |   |
| 4 | stav čerpadla      |   |
| 5 | stav zóny          | j |
| 6 | označení zóny (C ) |   |

| 1 | teplota vody v bazénu               |
|---|-------------------------------------|
| 2 | požadovaná teplota                  |
| 3 | teplota v aku. nádrži (čidlo Aku1h) |
| 4 | venkovní teplota                    |
| 5 | čas                                 |
| 6 | den v týdnu                         |
| 7 | stav zóny                           |
| 8 | označení zóny (B)                   |

| 1 | teplota z čidla Aku1h           |
|---|---------------------------------|
| 2 | teplota z čidla Aku1p           |
| 3 | teplota z čidla Aku1 s          |
| 4 | max.požadovaná teplota systému  |
| 5 | požadovaná teplota v aku nádrži |
| 6 | stav zóny                       |
| 7 | označení zóny (A)               |

| 1 | teplota z čidla TUV h              |
|---|------------------------------------|
| 2 | požadovaná teplota                 |
| 3 | teplota v aku nádrži (čidlo Aku1h) |
| 4 | venkovní teplota                   |
| 5 | čas                                |
| 6 | den v týdnu                        |
| 7 | stav zóny                          |
| 8 | označení zóny (E)                  |

| 1 | teplota z čidla TUV s              |
|---|------------------------------------|
| 2 | požadovaná teplota                 |
| 3 | teplota v aku nádrži (čidlo Aku1h) |
| 4 | venkovní teplota                   |
| 5 | čas                                |
| 6 | den v týdnu                        |
| 7 | stav zóny                          |
| 8 | označení zóny (T)                  |

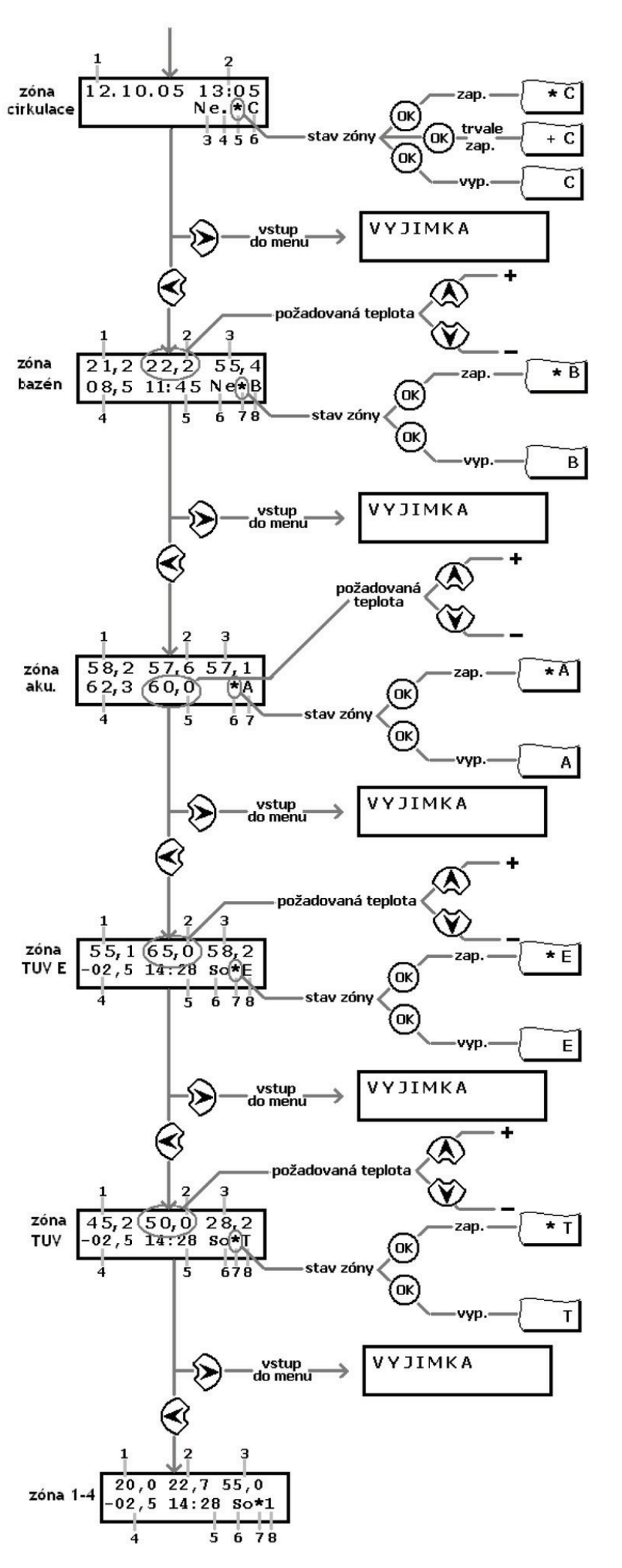

### 3. Nastavení regulátoru

Schéma postupu nastavení regulátoru:

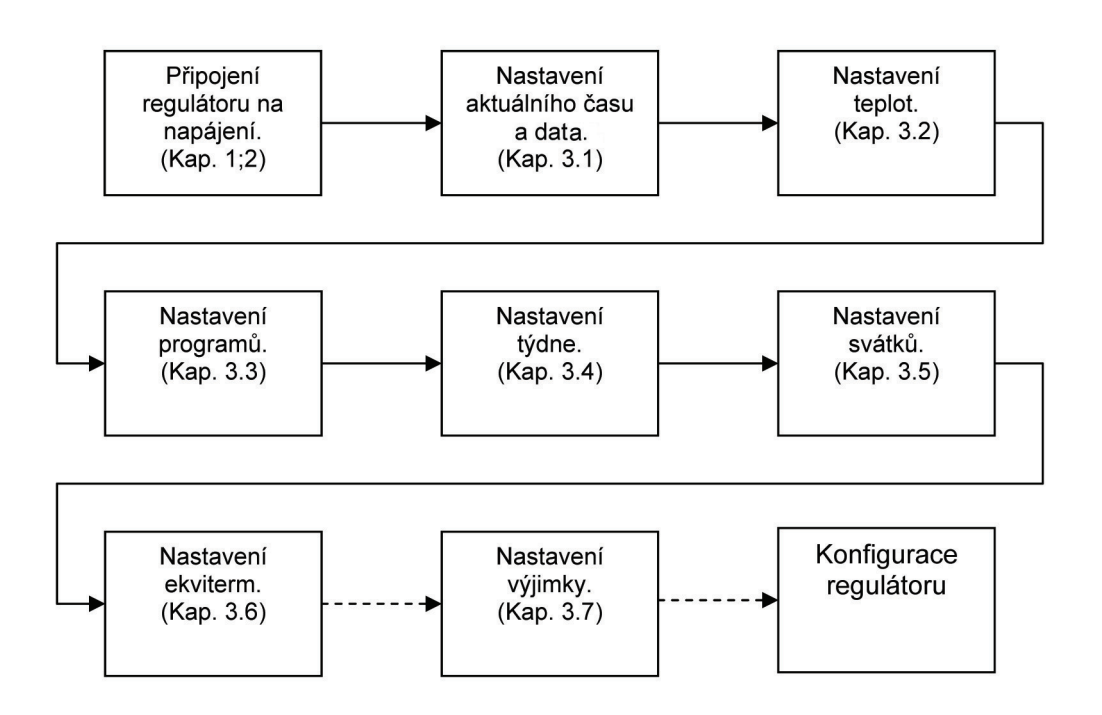

Pozn.: Regulátor při nastavení využívá **pracovní** paměť a **trvalou** paměť. Při změně hodnoty a stisknutí tlačítka OK se změny ihned projeví a dojde k zapsání do pracovní paměti, která se při výpadku napájení vymaže. K zapsání do trvalé paměti, kde jsou hodnoty uloženy i při výpadku napájení, dojde při návratu z menu nastavení do menu zobrazení.

#### 3.1 Nastavení aktuálního data a času

Pozn.: Regulátor musí mít zadaný aktuální čas a datum, podle času a data se řídí naprogramovaná regulace.

Nastavení:

- Stiskem tlačítka ► vejdeme do základního menu (zobrazí se první složka VÝJIMKA) a pomocí tlačítek ▲ a ▼ přejdeme na složku DATUM A ČAS.
- Stiskneme tlačítko ►. Na displeji se zobrazí:

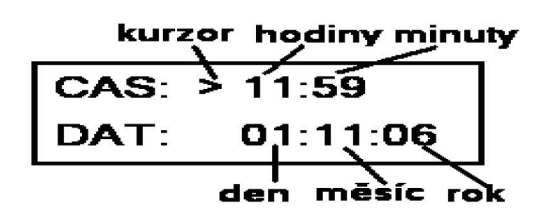

- Pomocí tlačítek ► a ◄ vybíráme jednotlivé položky času a data, pomocí tlačítek ▲ a ▼ nastavujeme hodnotu.
- Nastavení ukončíme stisknutím tlačítka OK, pro návrat z menu stiskneme ◄.

#### 3.2 Nastavení teplot

Pozn.: Teploty používané v denním programu regulátoru je možné vybírat pouze z předvoleného seznamu teplot, ve kterém lze pro každou zónu (z1, z2, z3, z4, TU, AK atd.) nastavit až šest teplot.

Nastavení:

- Stiskem tlačítka ► vejdeme do základního menu (zobrazí se první složka VÝJIMKA) a pomocí tlačítek
  ▲ a ▼ přejdeme na složku TEPLOTY.
- Stiskneme tlačítko ►. Na displeji se zobrazí:

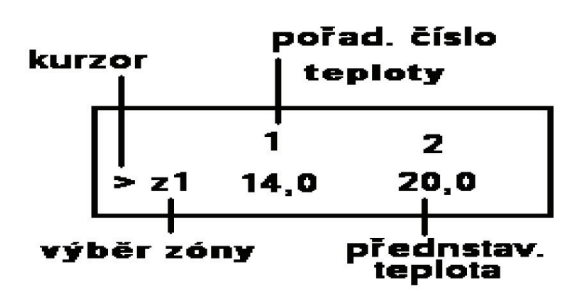

- Pomocí tlačítek ▲ a ▼ zvolíme zónu.
- Pomocí tlačítek ► a ◄ pohybujeme kurzorem mezi jednotlivými teplotami s pořadovými čísly 1-6. Hodnotu teploty měníme pomocí tlačítek ▲ a ▼. (Na pozice teplot 1-6 je vhodné řadit teploty vzestupně)
- Chceme-li měnit teplotu v další zóně, nastavíme pomocí tlačítek ► a < kurzor na označení zóny a pomocí tlačítek ▲ a ▼ vybereme další zónu.</li>
- Nastavení ukončíme stisknutím tlačítka OK, pro návrat z menu stiskneme ◄. Na displeji se zobrazí zóna naposledy vybraná při nastavení.

#### 3.3 Nastavení programů

Pozn.: Podle programu se mění požadovaná teplota (z přednastavených teplot - viz kap. 3.2) ve zvolených časových úsecích.

#### Upozornění: V nastavený čas začne regulátor regulovat na nastavenou teplotu, té bude dosaženo s ohledem na velikost a povahu prostoru se zpožděním.

Nastavení:

- Stiskem tlačítka ► vejdeme do základního menu (zobrazí se první složka VÝJIMKA) a pomocí tlačítek
  ▲ a ▼ přejdeme na složku PROGRAMY.
- Stiskneme tlačítko ►. Na displeji se zobrazí:

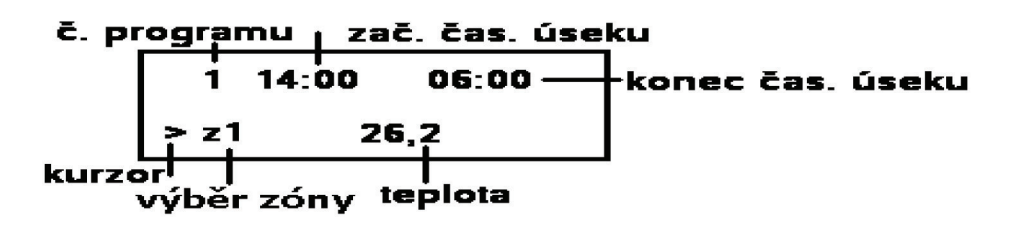

- Pomocí tlačítek ▲ a ▼ zvolíme zónu.
- Tlačítkem ► se přesuneme na číslo programu a tlačítky ▲ a ▼ vybereme číslo programu.
- Pro vybraný program se tlačítky ► a < pohybujeme mezi začátkem časového úseku, teplotou v daném časovém úseku a koncem časového úseku. Tlačítky ▲ a ▼ volíme hodnotu času a teploty. Konec jednoho časového úseku je zároveň začátkem dalšího. Viz obr. 1.</li>

Pozn.: Pro zónu CIR se namísto teploty v časovém úseku volí zapnutí čerpadla (ZAP) a vypnutí čerpadla (VYP).

- Chceme-li nastavit jiný program (resp. programy v jiné zóně), přesuneme kurzor pomocí tlačítek ► a ◄ na číslo programu (resp. na zónu) a postup opakujeme.
- Nastavení ukončíme stisknutím tlačítka OK, pro návrat z menu stiskneme 
  Na displeji se zobrazí zóna naposledy vybraná při nastavení.

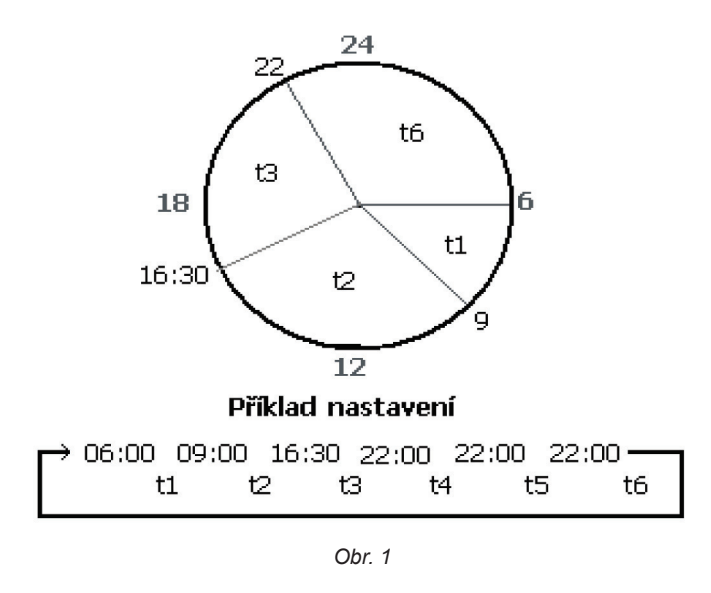

#### 3.4 Nastavení týdne

Pozn.: V této položce se volí pro každý den v týdnu jeden z šesti programů pro vybranou zónu.

Nastavení:

- Stiskem tlačítka ► vejdeme do základního menu (zobrazí se první složka VÝJIMKA) a pomocí tlačítek
  ▲ a ▼ přejdeme na složku TÝDEN.
- Stiskneme tlačítko ► . Na displeji se zobrazí:

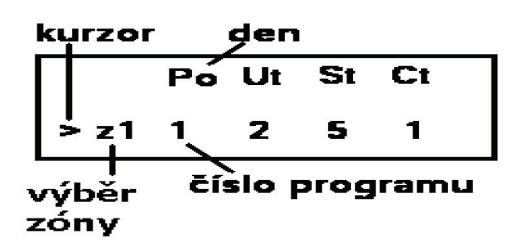

- Pomocí tlačítek ▲ a ▼ zvolíme zónu.
- Pomocí tlačítek ► a ◄ volíme jednotlivé dny v týdnu a tlačítky ▲ a ▼ přiřadíme vybranému dni jeden z programů 1-6, nebo kombinaci programů 1+; 3+; 5+ (viz pozn.).
- Chceme-li nastavit jinou zónu, přesuneme kurzor pomocí tlačítek ► a ◄ na zónu, tlačítky ▲ a ▼ vybereme požadovanou zónu a postup opakujeme.
- Nastavení ukončíme stisknutím tlačítka OK, pro návrat z menu stiskneme 
  Na displeji se zobrazí zóna naposledy vybraná při nastavení.

Pozn.: V podmenu **TÝDEN** můžeme zvolit kromě programů 1-6 i jejich kombinace. Program 1+ znamená kombinaci 1. a 2. programu, 3+ kombinaci 3. a 4. a program 5+ kombinaci 5. a 6. programu. Regulátor pracuje nejprve podle prvního programu a pak namísto uzavření denního cyklu přejde na druhý program.

#### Upozornění: při volbě kombinace programů je nutné, aby druhý program této kombinace časově navazoval na první!

Doporučení: Kombinaci programů je vhodné používat u zóny CIR, kde můžeme zapnout cirkulační čerpadlo na krátkou dobu (min. 1 min.) až 12x za den.

#### 3.5 Nastavení svátků

Pozn.: Regulátoru je možno zadat až šest konkrétních dat v roce (svátků), ve kterých regulátor provádí nastavený program nezávisle na programu podle nastavení dne v týdnu.

Nastavení:

- Stiskem tlačítka ► vejdeme do základního menu (zobrazí se první složka VÝJIMKA) a pomocí tlačítek
  ▲ a ▼ přejdeme na složku SVATKY.
- Stiskneme tlačítko ►. Na displeji se zobrazí:

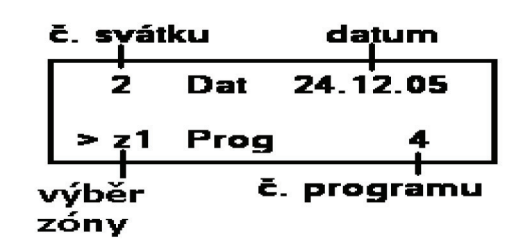

- Pomocí tlačítek ▲ a ▼ zvolíme zónu.
- Stiskneme tlačítko ► (kurzor bude ukazovat na číslo svátku) a vybereme číslo svátku.
- Pomocí tlačítek ► a < se pohybujeme mezi dnem, měsícem a rokem v datu a číslem programu. Tlačítky</li>
  ▲ a ▼ volíme den, měsíc, rok a číslo programu pro danou zónu, který se bude v daný den regulátorem provádět.
- Chceme-li nastavit jiný svátek (resp. zónu), přesuneme kurzor pomocí tlačítek ► a ◄ na číslo svátku (resp. zónu), tlačítky ▲ a ▼ vybereme požadované číslo svátku (resp. zónu) a postup opakujeme.
- Nastavení ukončíme stisknutím tlačítka OK, pro návrat z menu stiskneme 
  Na displeji se zobrazí zóna naposledy vybraná při nastavení.

#### 3.6 Nastavení ekvitermních křivek

Pomocí ekvitermních křivek (ekviterm) zadáváme závislost teploty topné vody na venkovní teplotě. Pro tuto závislost potřebujeme zadat min. 2 body, aby byla vytvořena ekvitermní křivka tvaru přímky (viz př.1). Pomocí dvou bodů můžeme nastavit strmost a posun přímky.

Chceme-li použít jiný průběh než přímkový, je možné ekvitermní křivku vytvarovat pomocí dalších až čtyř bodů do požadovaného tvaru (viz př. 2).

#### Příklad 1:

| E | -20 °C | 2 °C  | 0 °C | 0 °C | 0 °C | 0 °C |
|---|--------|-------|------|------|------|------|
| l | 65 °C  | 53 °C | 0 °C | 0 °C | 0 °C | 0 °C |

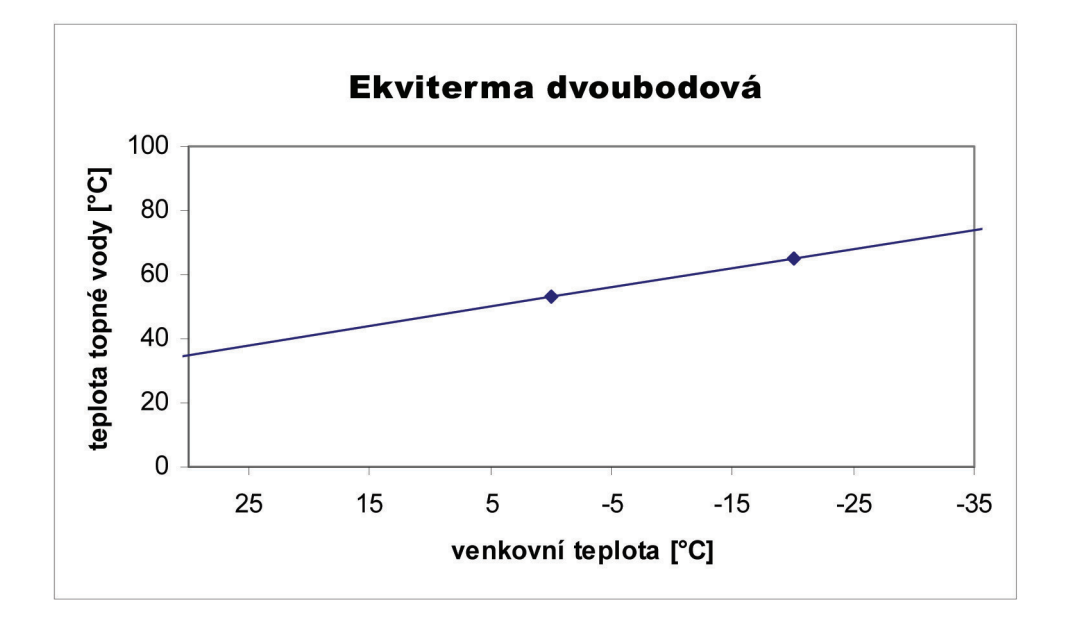

| E | -25 °C | -15 °C | 0 °C  | 10 °C | 0 °C | 0 °C |
|---|--------|--------|-------|-------|------|------|
| I | 74 °C  | 60 °C  | 54 °C | 40 °C | 0 °C | 0 °C |

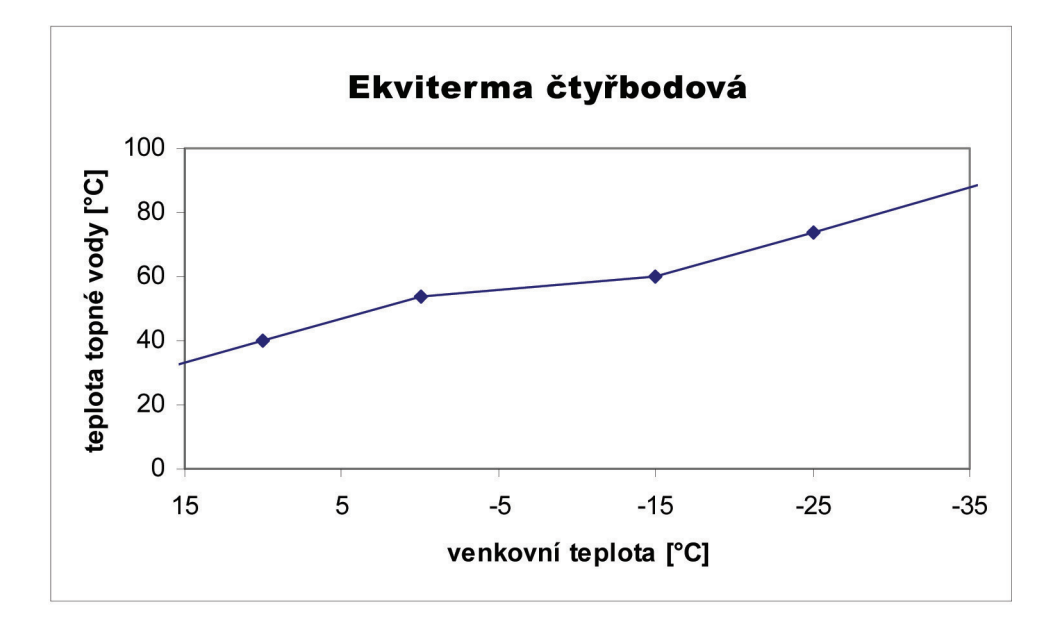

Nastavení:

- Stiskem tlačítka ► vejdeme do základního menu (zobrazí se první složka VÝJIMKA) a pomocí tlačítek
  ▲ a ▼ přejdeme na složku EKVITERMY.
- Stiskneme tlačítko ►. Na displeji se zobrazí:

| k | urzo                   | r | venkovní teplota |           |        |  |
|---|------------------------|---|------------------|-----------|--------|--|
|   |                        | Е | -20              | 00        |        |  |
| • | <br>> z <sub>1</sub> 1 | I | 70               | 55        |        |  |
| v | ýběr                   |   | tépic            | ota topno | é vody |  |
| Z | óny 🛛                  |   |                  |           |        |  |

- Pomocí tlačítek ▲ a ▼ zvolíme zónu.
- Pomocí tlačítek ► a < se pohybujeme mezi jednotlivými body (bod tvoří dvojice: E= venkovní teplota; I= teplota topné vody) a tlačítky ▲ a ▼ nastavujeme teploty bodů ekvitermní křivky v rozsahu E = -40 ÷ 40 °C; I = 0 ÷ 99 °C. Ekvitermní křivka bude dotvarována i v oblastech nižších, resp. vyšších venkovních teplot, viz graf příklad 1, příklad 2.

Pozn.: Pro správnou činnost regulátoru je nutné zadat minimálně jeden bod ekvitermní křivky při záporné venkovní teplotě a jeden bod při kladné venkovní teplotě!

- Chceme-li nastavit jinou zónu, přesuneme kurzor pomocí tlačítek ► a ◄ na zónu, tlačítky ▲ a ▼ vybereme požadovanou zónu a postup opakujeme.
- Nastavení ukončíme stisknutím tlačítka OK, pro návrat z menu stiskneme 
  Na displeji se zobrazí zóna naposledy vybraná při nastavení.

#### 3.7 Nastavení výjimky

Pozn.: Výjimky je možné použít, potřebujeme-li nastavit v určitém období ve vybrané zóně jinou teplotu z předvolených teplot (viz 3.2) nezávisle na programu.

Nastavení:

- Stiskem tlačítka ► vejdeme do základního menu, zobrazí se první složka VÝJIMKA. Stiskneme tlačítko
  - ▶ na displeji se zobrazí:

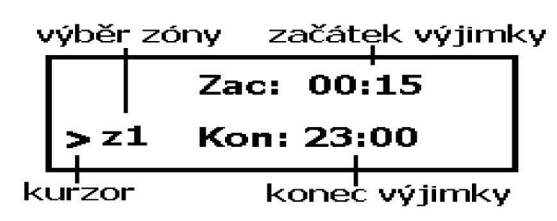

- Pomocí tlačítek ▲ a ▼ zvolíme zónu.
- Pomocí tlačítek ► a ◄ se pohybujeme mezi položkami času a data pro začátek výjimky, tlačítky ▲ a ▼ nastavujeme hodnoty.
- Při zobrazení:

nastavíme pomocí tlačítek ▲ a ▼ teplotu z předvolených teplot.

- Pomocí tlačítka ► se pohybujeme dále na položky času a data pro konec výjimky, tlačítkem ◄ se vrátíme na položky času a data začátku výjimky. Hodnoty měníme pomocí tlačítek ▲ a ▼.
- Nastavení ukončíme stisknutím tlačítka OK, pro návrat z menu stiskneme 
  Na displeji se zobrazí zóna naposledy vybraná při nastavení.

Chceme-li výjimku zrušit, či předčasně ukončit, opakujeme postup nastavení výjimky a konec výjimky nastavíme na aktuální čas a datum. Regulátor bude dále teplotu regulovat dle nastaveného programu.

#### 3.8 Zobrazení údajů solárního okruhu

Postup zobrazení:

- Stiskem tlačítka ► vejdeme do základního menu, zobrazí se první složka VÝJIMKA.
- Pomocí tlačítek ▲ a ▼ zvolíme zobrazení údajů solárního pole 1 (S1), či solárního pole 2 (S2). Na displeji se zobrazí údaje o vybraném solárním poli; aktuální výkon pole (kW), průtok vybraným solárním okruhem (l/min) a intenzita slunečního svitu (%):

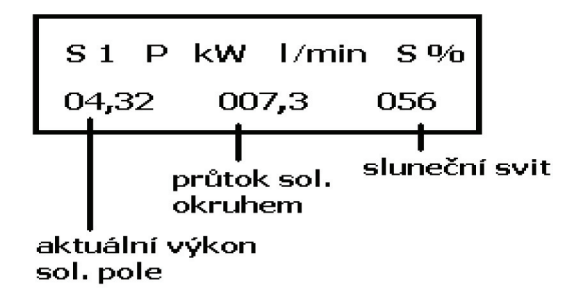

#### 3.9 Zobrazení dodaného tepla solárním systémem

Pozn.: Regulátor zaznamenává množství tepla dodaného solárním systémem do spotřebičů. Počitadlo dodaného tepla se vynuluje ze servisního menu **SOLAR**, k vynulování počitadla dojde rovněž při odpojení napájení regulátoru.

Postup zobrazení:

- Stiskem tlačítka ► vejdeme do základního menu, zobrazí se první složka VÝJIMKA.
- Pomocí tlačítek ▲ a ▼ zvolíme zobrazení dodaného tepla. Na displeji se zobrazí údaj o dodaném teple:

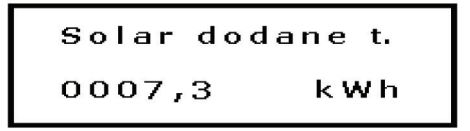

## 4. Tabulkové přílohy

Pozn.: Hodnoty vyplňujte tužkou, abyste je mohli přepsat v případě změn.

tab. 4.1 - Přednastavené teploty:

|         | teplota |   |   |   |   |   |  |  |
|---------|---------|---|---|---|---|---|--|--|
|         | 1       | 2 | 3 | 4 | 5 | 6 |  |  |
| zona 1  |         |   |   |   |   |   |  |  |
| zona 2  |         |   |   |   |   |   |  |  |
| zona 3  |         |   |   |   |   |   |  |  |
| zona 4  |         |   |   |   |   |   |  |  |
| zona TU |         |   |   |   |   |   |  |  |
| zona TE |         |   |   |   |   |   |  |  |
| zona Ak |         |   |   |   |   |   |  |  |
| zona Ba |         |   |   |   |   |   |  |  |

tab. 4.2 - Body ekvitermních křivek:

|        |   | body ekvitermní křivky |   |   |   |   |   |  |  |
|--------|---|------------------------|---|---|---|---|---|--|--|
|        |   | 1                      | 2 | 3 | 4 | 5 | 6 |  |  |
| zona 1 | E |                        |   |   |   |   |   |  |  |
|        | I |                        |   |   |   |   |   |  |  |
| zona 2 | E |                        |   |   |   |   |   |  |  |
|        | I |                        |   |   |   |   |   |  |  |
| zona 3 | E |                        |   |   |   |   |   |  |  |
|        | I |                        |   |   |   |   |   |  |  |
| zona 4 | E |                        |   |   |   |   |   |  |  |
|        | I |                        |   |   |   |   |   |  |  |

|           |           | program |    |         |         |         |         |       |  |
|-----------|-----------|---------|----|---------|---------|---------|---------|-------|--|
|           |           |         | od | do / od | do / od | do / od | do / od | do/od |  |
| zona 1    | program 1 | čas     |    |         |         |         |         |       |  |
|           |           | teplota |    |         |         |         |         |       |  |
|           | program 2 | čas     |    |         |         |         |         |       |  |
|           |           | teplota |    |         |         |         |         |       |  |
| zona 2    | program 1 | čas     |    |         |         |         |         |       |  |
|           |           | teplota |    |         |         |         |         |       |  |
|           | program 2 | čas     |    |         |         |         |         |       |  |
|           |           | teplota |    |         |         |         |         |       |  |
| zona 3    | program 1 | čas     |    |         |         |         |         |       |  |
|           |           | teplota |    |         |         |         |         |       |  |
|           | program 2 | čas     |    |         |         |         |         |       |  |
|           |           | teplota |    |         |         |         |         |       |  |
| zona 4    | program 1 | čas     |    |         |         |         |         |       |  |
|           |           | teplota |    |         |         |         |         |       |  |
|           | program 2 | čas     |    |         |         |         |         |       |  |
|           |           | teplota |    |         |         |         |         |       |  |
|           | program 1 | čas     |    |         |         |         |         |       |  |
| Zona BAZ  |           | teplota |    |         |         |         |         |       |  |
|           | program 2 | čas     |    |         |         |         |         |       |  |
|           |           | teplota |    |         |         |         |         |       |  |
| zona Aku  | program 1 | čas     |    |         |         |         |         |       |  |
|           |           | teplota |    |         |         |         |         |       |  |
|           | program 2 | čas     |    |         |         |         |         |       |  |
|           |           | teplota |    |         |         |         |         |       |  |
| zona TUVE | program 1 | čas     |    |         |         |         |         |       |  |
|           |           | teplota |    |         |         |         |         |       |  |
|           | program 2 | čas     |    |         |         |         |         |       |  |
|           |           | teplota |    |         | _       |         |         |       |  |
| zona TUVE | program 1 | čas     |    |         |         |         |         |       |  |
|           |           | teplota |    |         |         |         |         |       |  |
|           | program 2 | čas     |    |         |         |         |         |       |  |
|           |           | teplota |    |         |         |         |         |       |  |

17 |

# ZÁRUČNÍ LIST

# Inteligentní regulátor

Výrobní číslo: .....

ZÁRUČNÍ DOBA PLATÍ 24 MĚSÍCŮ OD DATA UVEDENÍ DO PROVOZU, NEJDÉLE VŠAK 30 MĚSÍCŮ OD DATA PRODEJE.

FIRMA REGULUS SPOL. S R.O. PROHLAŠUJE, ŽE PŘIJALA TAKOVÁ OPATŘENÍ, KTERÁ ZA-RUČUJÍ SHODU VŠECH VÝROBKŮ UVÁDĚNÝCH NA TRH S TECHNICKOU DOKUMENTACÍ.

# ZÁRUČNÍ PODMÍNKY

- 1. Provozovatel zajistí elektrický přívod dle normy ČSN 33 2000.
- 2. Regulátor namontuje a uvede do provozu oprávněná firma.
- 3. Záruka se nevztahuje na závady způsobené přepětím či podpětím v elektrické síti.
- 4. Na zařízení nebudou prováděny žádné úpravy neoprávněnou osobou.

Datum prodeje:

# ZÁZNAM O UVEDENÍ DO PROVOZU

Firma:

Uživatel:

Podpis:

Datum:

Technik:

08/2008

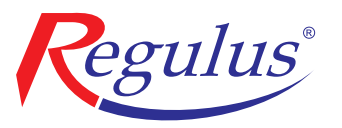

**REGULUS spol. s r.o.** Do Koutů 1897/3 143 00 Praha 4

http://www.regulus.cz E-mail: obchod@regulus.cz